# HP Network Node Manager i Software

## Step-by-Step Guide to Custom Poller

Software Version 9.00

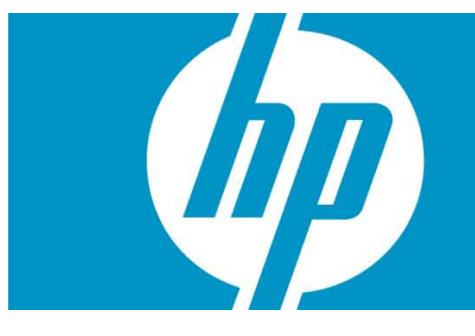

This document steps through an example of setting up the Custom Poller to monitor a MIB that NNMi does not monitor by default. The Custom Poller is only available with NNMi 8.11 or greater.

NOTE: In NNMi 9.00, if you are logged in a "root" (Unix) or "administrator" (Windows), then no user name or password is required for most command line tools.

## **Contents**

| Setting Up Your MIB                                                      | 3  |
|--------------------------------------------------------------------------|----|
| Step 1: Identify the MIB Variable You Want to Poll                       | 3  |
| Step 2: Ensure the MIB Includes Supported Types                          | 3  |
| Step 3: Load the Required MIB                                            | 4  |
| Step 4: Use the MIB Browser to View Current MIB Variable Values          | 5  |
| Setting Up a Custom Poll                                                 | 6  |
| Step 1: Enable Custom Poller                                             | 6  |
| Step 2: Create a Custom Poller Collection                                | 8  |
| Step 3: Create a Policy for a Custom Poller Collection                   | 12 |
| View the Results of Your Custom Poll                                     | 14 |
| Step 1: View the Node Collections Associated with Custom Poller Policies | 14 |
| Step 4: Evaluate the Results of the Custom Poll                          | 16 |
| Export the Custom Poller Collection                                      | 20 |
| Create the Report Groups from Custom Collections                         | 21 |
| Troubleshooting Tips                                                     | 23 |

# Setting Up Your MIB

## Step 1: Identify the MIB Variable You Want to Poll

To begin, identify a MIB variable that you want to poll.

This example monitors the disk usage on Microsoft PCs using the rfc2790-HOST-RESOURCES-MIB. This MIB is shipped with NNMi under the following directory:

```
%NnmInstallDir%\misc\nnm\snmp-mibs\Standard
```

The %NnmInstallDir% location depends on your operating system:

Windows 2008

```
%NnmInstallDir% =
<drive>\Program Files(x86)\HP\HP BTO Software\
```

Windows 2003

```
%NnmInstallDir% =
<drive>\Program Files(x86)\HP\HP BTO Software\
```

UNIX

```
$NnmInstallDir = /opt/OV/
```

This example uses rfc2790-HOST-RESOURCES-MIB for the following reasons:

- The availability of Microsoft PCs makes this example easy to test
- You can easily increase disk space usage to change the resultant query and trigger a State change

## Step 2: Ensure the MIB Includes Supported Types

Make sure you are familiar with the MIB you will be using. This is especially important because the variables used must have a type that NNMi supports. See "Troubleshooting Tips" for a list of supported MIB variables.

- 1 First, check whether the MIB is loaded by selecting Configuration > Loaded MIBs. The rfc2790-HOST-RESOURCES-MIB should appear in the Loaded MIBs view. Because the MIB is loaded in NNMi, you can study the MIB using the Loaded MIBs view:
  - $a\quad$  Click the check box that precedes the MIB you want to view.
  - b Select Actions > Display MIB File.

NOTE: Alternatively, you could view the MIB file in a text editor.

An excerpt from the rfc2790-HOST-RESOURCES-MIB is shown below:

```
HrStorageEntry ::= SEQUENCE {
hrStorageIndex Integer32,
hrStorageType AutonomousType,
hrStorageDescr DisplayString,
```

```
hrStorageAllocationUnits Integer32,
hrStorageSize Integer32,
hrStorageUsed Integer32,
hrStorageAllocationFailures Counter32
}
```

As shown in the example excerpt, hrStorageDescr is of type DisplayString. hrStorageUsed is of type Integer32 and hrStorageAllocationUnits is of type Integer32. The NNMi Custom Poller supports both of these types.

According to the MIB definition, hrStorageUsed is the size of the storage measured in hrStorageAllocationUnits. To measure the amount of storage used in kilobytes (KB) on the "C:" drive, this example uses the following MIB expression:

```
((hrStorageUsed / 1000) * hrStorageAllocationUnits)
```

```
This example also uses the hrStorageDescr to identify the "C:" drive.
```

## Step 3: Load the Required MIB

NNMi's Custom Poller requires that the MIB be loaded onto the NNMi management server.

Using the **Loaded MIBs** view described in "Step 2: Ensure the MIB Includes Supported Types", we can determine that the rfc2790-HOST-RESOURCES-MIB is loaded in NNMi as shown in the following example:

| 🍈 Network Node Manag                       | ger                                                    | User Name: system User Role: Administrator Sign out                  |
|--------------------------------------------|--------------------------------------------------------|----------------------------------------------------------------------|
| File Tools Actions Help                    |                                                        |                                                                      |
| Workspaces                                 | MIB - Loaded MIBs                                      |                                                                      |
| Incident Management                        |                                                        | 69 - 84 of 145                                                       |
| Topology Maps                              |                                                        |                                                                      |
| Monitoring                                 | A Name                                                 |                                                                      |
| Troubleshooting                            | EtherLike-MIB                                          | .1.3.6.1.2.1.35 snmp-mibs/Standard/rfc3635-EtherLike-MIB.mib         |
| Inventory                                  | FOUNDRY-SN-ROOT-MIB                                    | .1.3.6.1.4.1.1991 snmp-mibs/Vendor/Foundry/FOUNDRY-SN-ROO            |
| Management Mode                            | FRAME-RELAY-DTE-MIB                                    | .1.3.6.1.2.1.10.32 snmp-mibs/Standard/rfc2115-FRAME-RELAY-DT         |
| Incident Browsing                          | 📄 🛅 🖾 FtpServer-MIB                                    | .1.3.6.1.4.1.311.1.7.2 snmp-mibs/Vendor/Microsoft/ftp.mib            |
| Frame Relay                                | HC-RMON-MIB                                            | .1.3.6.1.2.1.16.20.5 snmp-mibs/Standard/rfc3273-HC-RMON-MIB.mit      |
| Frame Relay (WS)                           | HOST-RESOURCES-MIB                                     | .1.3.6.1.2.1.25.7.1 snmp-mibs/Standard/rfc2790-HOST-RESOURCE:        |
| Integration Module Configuration           | HOST-RESOURCES-TYPES                                   | .1.3.6.1.2.1.25.7.4 snmp-mibs/Standard/rfc2790-HOST-RESOURCE         |
| Configuration                              | HP-ICF-OID                                             | snmp-mibs/Vendor/Hewlett-Packard/ProCurve/h                          |
| Communication Configuration 📩              | HP-SN-AGENT-MIB                                        | .1.3.6.1.4.1.11.2.3.7.11 snmp-mibs/Vendor/Hewlett-Packard/hpEtherSwi |
| Discovery Configuration                    | HP-SN-ROOT-MIB                                         | .1.3.6.1.4.1.11 snmp-mibs/Vendor/Hewlett-Packard/hpEtherSwi          |
| Monitoring Configuration                   | HP-SN-SWITCH-GROUP                                     | .1.3.6.1.4.1.11.2.3.7.11 snmp-mibs/Vendor/Hewlett-Packard/hpEtherSwi |
| Custom Poller Configuration                |                                                        | .1.3.6.1.4.1.11 snmp-mibs/Vendor/Hewlett-Packard/hp-unix             |
| Incident Configuration                     | HttpServer-MIB                                         | .1.3.6.1.4.1.311.1.7.3 snmp-mibs/Vendor/Microsoft/http.mib           |
| Trap Forward Configuration                 |                                                        | .1.3.6.1.2.1.84 snmp-mibs/Vendor/Cisco/TANA-RTPROTO-MIB.m            |
| Configuration                              |                                                        | 1.3.6.1.2.1.30 spmp-mibs/Standard/TANAifType-MIB mib                 |
| Status Configuration                       |                                                        | 1.2 spmp-mibs/JEEE/JEEE80.23J ACJMIB mib                             |
| Global Network Management                  |                                                        |                                                                      |
| User Interface Configuration               | •                                                      | • • • • • • • • • • • • • • • • • • •                                |
| 🕮 Node Groups 🗸 👻                          | Updated: 4/8/10 11:59:41 AM                            | Total: 145 Selected: 0 Filter: OFF Auto refresh: OFF                 |
| NNMi's self monitoring has detected a prob | Solution (Major). Please see Help → System Information | $n \rightarrow$ Health for details.                                  |
| Done                                       |                                                        | ✓ Trusted sites   Protected Mode: Off € 100% ▼                       |

TIP: To check whether the MIB is already loaded, you can also run the nnmloadmib.ovpl -list command. Look for the desired MIB in the results.

If the MIB had not been loaded, you can load it with the **Tools** > **Load MIB...** or the nnmloadmib.ovpl -load command.

## Step 4: Use the MIB Browser to View Current MIB Variable Values

Next, use the MIB Browser to perform an SNMP query and become familiar with the MIB variable values returned from the node. In this example, the node is a Windows PC server.

- 1. Select a node that has a Device Category of Server (🧊).
- 2. Select Actions > Browse MIB.

| Ø Network      | vork Node Manager                               |                     |
|----------------|-------------------------------------------------|---------------------|
| File Tools     | Actions Help                                    |                     |
| Workspaces 🖇   | 🌮 Layer 2 Neighbor View                         | 5                   |
| Incident Mana  | 🎉 Layer 3 Neighbor View                         |                     |
| Topology Maps  | 🖉 Node Group Map                                |                     |
| Monitoring     | 🦻 Path View                                     | Stat DC 🔺 Name      |
| Troubleshootin | 🗓 Graphs 🕨 🕨                                    | · 🔼 🛇 💣 cheese      |
| Inventory      | Ping (from server)                              | 🔼 📀 💣 ENDNODE14     |
| I Nodes        | Trace Route (from server)                       | 🔄 📀 💣 FTCNNMIMASTER |
| 🎟 Interfaces   | Communication Settings                          | 🔼 📀 💣 mimicweb      |
| 🏧 IP Address   | Monitoring Settings                             | 🔁 📀 💣 nnmsaw1vm02   |
| 🕮 IP Subnets   | Browse MIB                                      | 🔁 📀 💣 ntclaptop3    |
| VLANs          | Status Poll 💟<br>Configuration Poll             | 🔁 📀 💣 NTCLAPTOP4    |
| Cards          |                                                 | 🔁 📀 💣 NTCNAS        |
| Node Com       |                                                 | 🛛 🔄 💣 r23setup      |
| Eaver 2 Co     | Management Mode Run Diagnostics (iSPI NET only) | 🔁 📀 💣 slug          |
| I Nodes by I   | Show Attached End Nodes                         | [ 🖉 💕 tcvm20        |
|                |                                                 |                     |

In the **Node** attribute you should see the name of the node you selected.

- 3. In the **OID** attribute, enter hrStorageTable.
- 4. Click the 🕨 Start SNMP Walk icon.

#### HP Network Node Manager i Software Step-by-Step Guide to Custom Poller

| e cheese.cnd.hp.com                            |          | Community String (optional)       |
|------------------------------------------------|----------|-----------------------------------|
| hrStorageTable                                 |          |                                   |
| OID                                            |          | Value                             |
| 늘 host.hrStorage.hrStorageTable.hrStorageEntry |          |                                   |
| ▶ 🧰 hrStorageIndex                             |          |                                   |
| ▶ 🧰 hrStorageType                              |          |                                   |
| 🔻 🚞 hrStorageDesor                             |          |                                   |
| 1                                              |          | A3                                |
| 2                                              |          | C:\ Label: Serial Number 30366068 |
| <u></u> 3                                      |          | D:1                               |
| 4                                              |          | Virtual Memory                    |
| 5                                              |          | Physical Memory                   |
| 🔻 🚞 hrStorageAllocationUnits                   |          |                                   |
| 1                                              |          | 0                                 |
| 2                                              |          | 4096                              |
| 3                                              | <b></b>  | 0                                 |
| 4                                              | <b></b>  | 65536                             |
| <b>6</b>                                       | <b>m</b> | 65536                             |
| ▶ 🚞 hrStorageSize                              |          |                                   |
| 🔻 🚞 hrStorageUsed                              |          |                                   |
| 1                                              | <b></b>  | 0                                 |
| 2                                              |          | 2911099                           |
| 3                                              |          | 0                                 |
| 4                                              | <b></b>  | 32704                             |
| <u></u> 6                                      |          | 14428                             |
| InstorageAllocationFailures                    |          |                                   |
|                                                |          |                                   |
| Expand Selected Collapse Selected              |          | Find                              |
| P walk complete                                |          | Total: 35                         |

To check the storage used on the "C:" drive, look for the string from the hard disk that begins with  $C:\backslash$ .

As shown in the example above, one of the strings in the **Value** column begins with C:\. You can see the vale for hrStorageAllocationUnits is 4096 on this drive. The hrStorageUsed value is 2911099.

Next, you need to enable Custom Poller so that you can use it to specify the MIB Expression you want NNMi to poll.

# Setting Up a Custom Poll

## Step 1: Enable Custom Poller

Custom Poller is not enabled by default.

To enable Custom Poller:

- 1. Navigate to the **Configuration** workspace.
- 2. Select Custom Poller Configuration.

| 🍈 Network Node Manag             | er           |          |   |            |                      |
|----------------------------------|--------------|----------|---|------------|----------------------|
| File Tools Actions Help          |              |          |   |            |                      |
| Workspaces                       | Node -       | Nodes    | ; |            |                      |
| Incident Management              | $\mathbf{x}$ | 2        | 0 | Ci         | <u>ا چا</u>          |
| Topology Maps                    |              |          |   | <u> </u>   | ii nc                |
| Monitoring                       |              |          |   | Sta        |                      |
| Troubleshooting                  |              |          |   | 0          |                      |
| Inventory                        |              |          |   | 0          |                      |
| Management Mode                  |              |          |   | $\odot$    | <b>111</b>           |
| Incident Browsing                |              |          |   | V          | 444<br>474           |
| Integration Module Configuration |              |          |   | $\odot$    | 1                    |
| Configuration                    |              |          |   | 0          | 1                    |
| Communication Configuration      |              |          |   | $\bigcirc$ | <b>ੱ</b>             |
| Discovery Configuration          |              |          |   | 0          | <b>ੱ</b>             |
| Monitoring Configuration         |              |          |   | 0          | <u>TT</u>            |
| Custom Poller Configuration      | Г            |          | 4 | $\bigcirc$ | 444                  |
| Trans Someond Configuration      |              |          | 4 | 0          | 111                  |
| Custom Correlation Configuration |              | (m)      | 4 | 0          | 111                  |
| Status Configuration             |              | <u></u>  |   | Ö          | 111                  |
| Global Network Management        |              | <u></u>  |   | ŏ          | 111                  |
| 🛆 User Interface Configuration   |              | <u> </u> |   | ŏ          | ***<br>* <b>\$</b> * |
| I Node Groups                    |              | <u> </u> |   | ŏ          | 888                  |
| Interface Groups                 |              |          |   | ~          | **                   |
| 🎟 ifTypes                        |              |          |   | -          | ***                  |
| 🕮 Device Profiles                |              |          |   | <u> </u>   |                      |
| Eloaded MIBs                     |              |          |   | <u> </u>   | ***                  |
| MIB Expressions                  |              |          | 4 | 0          | 100                  |
| RAMS Servers                     |              |          |   | 0          | ATM                  |
| Management Stations (6.x/7.x)    |              |          |   | 0          | 1                    |

### 3. Click to check **Enable Custom Poller**.

4. Click Save and Close.

| File View Tools Actions Help                                                                                                    |                                                                                                    |
|----------------------------------------------------------------------------------------------------|----------------------------------------------------------------------------------------------------|
| 🚈 📓 😼 Save and Close                                                                                                    |                                                                                                    |
| Note: When you save a Custom Willer Collection configuration, each<br>associated Policy changes to Active State "Suspended". To make a Policy | Custom Poller Collections Policies Report Groups                                                   |
| active, access the Custom Poller Configuration: Policies tab, open each<br>associated Policy, and change the Active State to "Active".        | A Custom Poller Collection defines the information you war<br>you want NNMi to handle the results. |
| Global Control                                                                                                    |                                                                                                    |
| Enable Custom Poller                                                                                                    | □ ■ Name ANS GI I                                                                                  |
|                                                                                                    |                                                                                                    |
|                                                                                                    |                                                                                                    |

## Step 2: Create a Custom Poller Collection

After you enable Custom Poller, you are ready to create a Custom Poller Collection. A Custom Poller Collection defines the information you want to gather (poll) as well as how NNMi reacts to the gathered data.

In addition to a Custom Poller Collection, you should define at least one Custom Poller Policy. Each policy specifies the Node Group on which you apply the Custom Poller Collection.

A diagram of the hierarchy of Custom Poller Collections is depicted below:

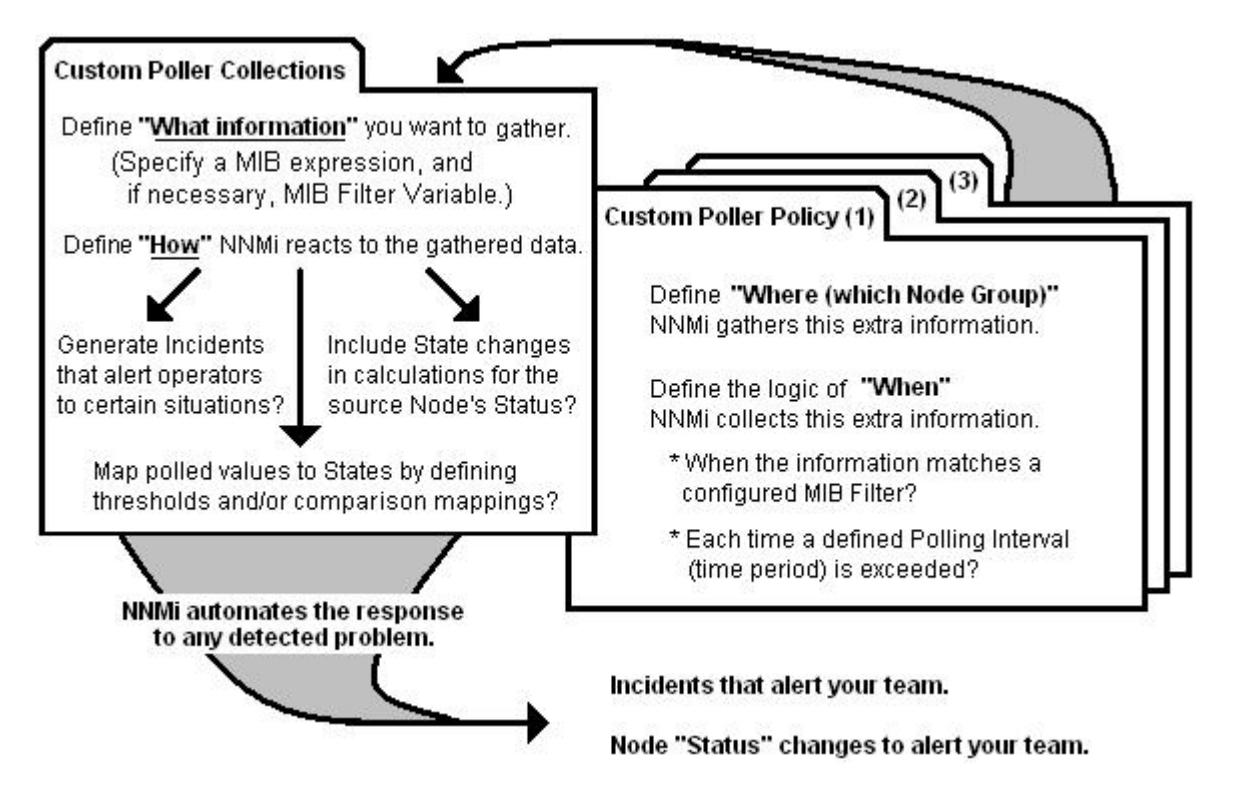

In our example, we are required to provide a MIB Filter value to select the disks we want NNMi to monitor. If we do not specify a MIB Filter Variable and MIB Filter, NNMi assumes the MIB variable does not have multiple instances.

To create our Custom Poller Collection:

- 1. Open the same Custom Poller Configuration form as described in Step 1: Enable Custom Poller:
  - a. Navigate to the **Configuration** workspace.
  - b. Select Custom Poller Configuration.
- 2. Navigate to the Custom Poller Collections tab.
- 3. Click the 🛍 New icon.

| File View Tools Actions Help                                                                                                    |                                                                                                    |
|----------------------------------------------------------------------------------------------------|----------------------------------------------------------------------------------------------------|
| 🚈 📓 😼 Save and Close                                                                                                    | Custom Poller Configuration                                                                                                    |
| Note: When you save a Custom Poller Collection configuration, each<br>associated Policy changes to Active State "Suspended". To make a Policy<br>active, access the Custom Poller Configuration: Policies tab, open each<br>associated Policy, and change the Active State to "Active".<br>Global Control<br>Enable Custom Poller | Custom Poller Collections Policies Report Groups A Custom Poller Collection defines the information you want to gather (poll) as well as how yearWant, NIMM to handle the results.  New Name ANS GI ECPC CEF Description |

4. In the **Name** attribute of the Custom Poller Collections form, name the Collection DiskStorageUsed.

#### 5. Click to check Affect Node Status, Generate Incident and Export Custom Poller Collection.

Next, we need to specify a MIB expression.

6. In the MIB Expression attribute, click 🛍 New to open a New MIB Expression form.

| File View Tools Actions Help                                                                                                    |                                                                                                    |       |                                                                                                    |
|----------------------------------------------------------------------------------------------------|----------------------------------------------------------------------------------------------------|-------|----------------------------------------------------------------------------------------------------|
| 🙆 📳 🋂 Save and Close                                                                                                    | Delete Custom Polle                                                                                                    | er Co | Collection Custom Poller Collection                                                                                                    |
| Basics                                                                                                    |                                                                                                    | î     | Comparison Maps                                                                                                    |
| When modifying an existing Custom I<br>will be suspended when the modifical                                                                                                    | Poller Collection, all associated Policies<br>tions are saved.                                                                                            |       | Optional. Use Comparison Maps to associate the returned value of a MIB Expression to a<br>Polled Instance State. NNM uses Comparison Maps when Threshold settings are not<br>configured or when Threshold settings return a Normal State. |
| Affect Node Status<br>Generate Incident<br>Export Custom Poller<br>Collection<br>Compress Export File                                                                                                    | a geoseo                                                                                                    |       | Or., CO Comparison V., State Mapping                                                                                                    |
| Variable<br>MIB Expression<br>Required for multiple instance (repea<br>Variable is the MIB variable whose va<br>determine which instances of the MII<br>also specify a MIB Filter value when of<br>MIB Filter Variable | ting) MIB Variables only. Tr III Quick View<br>slue you want to use as a f Quick Find<br>3 Expression to Custom Pol<br>creating the associated Pol<br>New | E     |                                                                                                    |
| Threshold<br>Optional. The Threshold specifies mir<br>Expression that is polled. A value out<br>Polled Instance State.                                                                                                 | nimum and maximum values for the MIB<br>tside either defined range changes the                                                                            |       |                                                                                                    |
| High State<br>High Value<br>High Value Rearm<br>High Trigger Count                                                                                                    |                                                                                                    |       |                                                                                                    |
| Low State                                                                                                    | ▼                                                                                                    | -     | Uppated: 4/6/10 3:00:52 PM    Total: 0    Selected: 0    Hiter: OFF    Auto refresh: OFF                                                                                                    |

 Enter in a Unique Key, Name and Author. This example uses the author Customer, which is the default.

Next, create the MIB expression.

HP Network Node Manager i Software Step-by-Step Guide to Custom Poller

| Basics         When modifying an existing MIB Expression, all Custom Poller Polkies<br>associated with variables that use this MIB Expression will be suppended when<br>the modifications are saved.         To test your MIB Expression. You will be acked to select a Node.         Unique Key         Connwrcompany.mibexpr.DiskStorageUsed         Name         DiskStorageUsed         Author         Customer         Display fulfication         Display Variable         Display Variable         Display Filter         Display Pilter         Display Pilter         Display Filter                                                                                                    | iile View Tools Actions Help                                                                                                    | MIB Expression                                                                                                    |
|----------------------------------------------------------------------------------------------------|----------------------------------------------------------------------------------------------------|----------------------------------------------------------------------------------------------------|
| When modifying an existing MIB Expression, all Custom Poller Policies   associated with variables that use this MIB Expression will be suspended when   To test your MIB Expression definition, select File Save, then Actions   Craph MIR Expression definition, select A Node   Unique Key Com.mycompany.mbexpr.DiskStorageUsed Author Customer DiskStorageUsed Display numeric MIB OIDs in the Expression Display Filter Display Filter <th>Basics</th> <th>Expression</th> | Basics                                                                                                    | Expression                                                                                                    |
|                                                                                                    | When modifying an existing MIB Expression, all Custom Poller Policies associated with variables that use this MIB Expression will be suspended when the modifications are saved.         To test your MIB Expression definition, select File → Save, then Actions → Graph MIB Expression. You will be acked to select a Node.         Unique Key       com.mycompany.mibexpr.DiskStorageUsed         Name       DiskStorageUsed         Author       Customer | Expression         To view an example of creating a MIB Expression, click here.         Expression         Display numeric MIB OIDs in the Expression         Display numeric MIB OIDs in the Expression         Conversion Algorithm         Display Variable         Display Filter |

8. Write out the expression before working with the user interface. In this example, the MIB expression is:

((hrStorageSize / 1000) \* hrStorageAllocationUnits)

9. When specifying the expression, you want to begin by inserting all of the operands. The operands in this expression include / and \*.

| Basics                                                                                                    |                                                                                                    | Expression                                              |                                                       |
|----------------------------------------------------------------------------------------------------|----------------------------------------------------------------------------------------------------|---------------------------------------------------------|-------------------------------------------------------|
| When modifying an<br>associated with vari<br>the modifications an<br>To test your MIB Exoressia<br>Graph MIB Exoressia | existing MIB Expression, all Custom Poller Policies<br>ables that use this MIB Expression will be suspended when<br>e saved.<br>pression definition, select File $\rightarrow$ Save, then Actions $\rightarrow$<br>m. You will be asked to salect a Node. | Expression<br>To view an example of creating a MIB Expr | ression, click here.                                  |
| Unique Key Com.my<br>Name DiskSto<br>Author Custor                                                                     | com.mycompany.mibexpr.DiskStorageUsed<br>DiskStorageUsed<br>Customer                                                                                                    | MIB Variable                                            |                                                       |
|                                                                                                    |                                                                                                    | Constant Value + - *                                    | Enter<br>/, <> Delete<br>OK <sup>1</sup> Clear Cancel |

- 10. After you select each operand, place the cursor in the location where you want to insert a MIB variable.
- 11. Navigate the MIB Variable tree to select the hrStorageUsed and hrStorageAllocationUnits variables.
- 12. Add the constant 1000.

| Basics                                      |                                                                                                    | Expression                                                   |
|---------------------------------------------|----------------------------------------------------------------------------------------------------|--------------------------------------------------------------|
| When modifying an e<br>associated with vari | existing MIB Expression, all Custom Poller Policies<br>ables that use this MIB Expression will be suspended when       | Expression                                                   |
| the modifications are                       | e saved.                                                                                                    | To view an example of creating a MIB Expression, click here. |
| To test your MIB Exp<br>Graph MIB Expressio | pression definition, select File $\rightarrow$ Save, then Actions $\rightarrow$ n. You will be asked to select a Node. | Expression                                                   |
| Unique Key                                  | com.mycompany.mibexpr.DiskStorageUsed                                                                                  | (thrStorageUsed / 1000) hrStorageAllocationUnits)            |
| Name                                        | DiskStorageUsed                                                                                                    |                                                              |
| Author                                      | Customer 2                                                                                                    | MIB Variable .1.3.6.1.2.1.25.2.3.1.4                         |
|                                             |                                                                                                    | 1000 Enter                                                   |
|                                             |                                                                                                    | OK Clear Cancel                                              |

#### 13. Click Save and Close.

Next you must specify a MIB Filter Variable. This example uses hrStorageDescr.

14. From the MIB Filter Variable entry, navigate to the hrStorageDescr value.

| File View Tools Actions Help                                                                                                    |                                                                                                    |                                                                                                    |
|----------------------------------------------------------------------------------------------------|----------------------------------------------------------------------------------------------------|----------------------------------------------------------------------------------------------------|
| 🔄 📓 🋂 Save and Close 🏥 🗙                                                                                                    | Delete Custom Poller Collection                                                                                                    | Custom Poller Collection                                                                                                    |
| Basics                                                                                                    | MIR Variable Selector                                                                                                    | ~~                                                                                                    |
| When modifying an existing Custom Poller Coll         will be suspended when the modifications are         Name       DiskStorageUse         Affect Node Status       Image: Collection         Generate Incident       Image: Collection         Export Custom Poller       Image: Collection         Compress Export File       Image: Collection         Variable       DiskStorageUse         MIB Expression       DiskStorageUse         Variable is the MIB variable whose value you of determine which instances of the MIB Express also specify a MIB Filter value when creating to MIB Filter Variable         MIB Filter Variable       Image: Collection         Threshold       Optional. The Threshold specifies minimum and Expression that is polled. A value outside eithe Polled Instance State.         High State       Image: Count         High Value       Image: Count | ection, all a<br>saved.<br>d<br>d<br>(1) mb-2<br>(1) system<br>(2) interfaces<br>(3) at<br>(3) at<br>(4) ip<br>(5) icmp<br>(6) (cp<br>(7) udp<br>(6) (cp<br>(7) udp<br>(7) udp<br>(10) transmission<br>(11) srmp<br>(11) srmp<br>(11) srstmapolyses<br>(11) hrstorageTable<br>(11) hrstorageTable<br>(11) hrstorageT | sociate the returned value of a MIB Expression to a mparison Maps when Threshold settings are not as return a Normal State.          Image: Comparison Vali State Mapping         Image: Comparison Vali State Mapping |
|                                                                                                    |                                                                                                    |                                                                                                    |
| Low State                                                                                                    | Updated: 3/30/10 8:17                                                                                                    | 7:11 PM   Total: 0   Selected: 0   Filter: OFF   Auto refresh: OFF                                                                                                    |
| Done                                                                                                    |                                                                                                    |                                                                                                    |

Finally, set a threshold to trigger an alarm. This example uses 12100000 as the threshold value with a rearm value of 12000000. The alarm triggers with just one sample above the threshold.

| 🛓 📓 💁 Save and Close 斗 🗙 Delete Custom Poller Collection                                                                                                    | Custom Poller Colle                                                                                                    |
|----------------------------------------------------------------------------------------------------|----------------------------------------------------------------------------------------------------|
| asics                                                                                                    | Comparison Maps                                                                                                    |
| Asics When modifying an existing Custom Poller Collection, all associated Policies will the suspended when the modifications are saved. Name DiskStorageUsed Affect Node Status F Senerate Incident F Second Custom Poller F Compress Export File Custom Poller F Required for multiple instance (repeating) MIB Variables only. The MIB Filter to                                                                                                    | Comparison Maps Optional. Use Comparison Maps to associate the returned value of a MIB Expression to a Polled Instance State. NW/I uses Comparison Maps when Threshold settings are not configured or whe Threshold settings return a Normal State. |
| letermine which instances of the MIB Expression to Custom Poll. You must also<br>pecify a MIB Filter value when creating the associated Policy.<br>IIB Filter Variable hrStorageDescr<br>Fhreshold<br>Optional. The Threshold specifies minimum and maximum values for the MIB<br>Expression that is polled. A value outside either defined range changes the<br>volled Instance State.<br>High State Critical<br>High Value 12100000<br>High Value Rearm 1200000<br>High Trigger Count 1<br>Low State Value Valu |                                                                                                    |
| letermine which instances of the MIB Expression to Custom Poll. You must also<br>pecify a MIB Filter value when creating the associated Policy.<br>IIB Filter Variable hrstorageDescr<br>Threshold<br>Optional. The Threshold specifies minimum and maximum values for the MIB<br>Expression that is polled. A value outside either defined range changes the<br>volled Instance State.<br>High Value 12100000<br>High Value Rearm 1200000<br>High Trigger Count 1<br>Low State ↓<br>Low State ↓<br>Low Value Low Value Rearm ↓                                                                                                    |                                                                                                    |

15. In the **High Value** attribute, enter 12100000.

- 16. In the High Value Rearm attribute, enter 12000000.
- 17. Click Save and Close.

You now have a Custom Poller Collection.

Next, you create a policy for the Custom Poller Collection that looks for C: at the start of the value.

## Step 3: Create a Policy for a Custom Poller Collection

A Policy defines which Node Groups are participating in this Custom Poller Collection and how often the variable is polled. It is also used to define the MIB filter to select specific instances. You can create more than one Policy associated with a Custom Poller Collection.

1. To begin, navigate to the **Policies** tab and select the 🛍 New icon.

| File View Tools Actions Help                                                                                                    | Custom Poller Configura                                                                                                    |
|----------------------------------------------------------------------------------------------------|----------------------------------------------------------------------------------------------------|
| Note: When you save a Custom Poller Collection configuration, each<br>associated Policy changes to Active State "Suspended". To make a Policy<br>active, access the Custom Poller Configuration: Policies tab, open each<br>associated Policy, and change the Active State to "Active". | Custom Poler Collections Policies Report Groups Policies define the Node Group and poling interval you want NNM to poll for a Custom Poller Collection. |
| Global Control                                                                                                    | Name Active State Orderi Collection                                                                                                    |

2. In the **Name** attribute, enter WindowsUsedDiskSpace.

NNMi displays this name in the incident browser, whenever an associated incident is generated for the Custom Poll.

Next specify the ordering.

Because you can create more than one Policy associated with a Custom Poller Collection, you need to specify an order to remove ambiguity when a node is matched to more than one policy.

For example, you might want a Custom Poller Collection to run against a Node Group for Routers and a Node Group for Switches. You also might want to poll the routers every 5 minutes and the switches every 8 minutes.

If a node is both a switch and a router, then it is not allowed to be polled twice by the same collection. You might decide that if a node is both a switch and a router, it is important that it be polled more quickly (using the Router policy). Therefore, you use a higher priority order number for the Router Policy. When you specify an order, the node is matched against the highest priority policy (lowest Ordering number).

Because we have only one Policy for a Collection, we do not need to be concerned about this order.

- 3. In the Ordering attribute, accept the default value of 1.
- 4. Use the Quick Find pull down menu to select the Collection that we previously defined.
- 5. Change the Active State to Active.
- 6. Use the Quick Find pull down menu to select the Microsoft Windows Systems Node Group.

Next, specify the MIB Filter.

 Recall that the values from our SNMP walk, the C drive always started with C:. Therefore, in the MIB Filter attribute, enter C:\* as the filter. Avoid matching all instances by entering the asterisk (\*) as the filter. This could lead to a large number of matches and adversely affect NNMi Custom Poller performance.

Finally, specify the Polling Interval.

In NNMi, you cannot force a Custom Poll. (The Status Poll or Configuration Poll options from the Actions menu do not include the Custom Poller.) Therefore, while initially setting up your Custom Polls, you might want to set the Polling Interval fairly short, so you do not have to wait a long time for each poll cycle.

8. Set the Polling Interval attribute to **1** minute for easier testing.

TIP: As a best practice, after you have set up your Custom Polls as desired, select a longer Polling Interval. Using short Polling Intervals can adversely affect NNMi Custom Poller performance.

9. Click Save and Close to save your Policy.

TIP: If you make a change to a Custom Poller Collection configuration after you save it (for example, change the **High Value**), NNMi automatically changes the Active State of the associated Custom Poller Policies to Suspended. If this occurs, open the Policy configuration and change the Active State back to Active.

| File View Tools Actions Help                                                                                                    |                      |
|----------------------------------------------------------------------------------------------------|----------------------|
| 🚈 📓 😼 Save and Close 📓 🗙 Delete Custom Poller Policy 🚱                                                                                                    | Custom Poller Policy |
| Basics Save and Close                                                                                                    |                      |
| Name     WindowsUsedDiskS       Ordering     1       Collection     DiskStorageUsed       Active State     Active                                                                                                    |                      |
| Node Group Microsoft Windows Systems                                                                                                    |                      |
| C:* Valid values include: <ul> <li>alpha-numeric string (for exact match)</li> <li>range of numbers (example, 1-6)</li> <li>wildcard (*) representing one or more non-numeric characters (examples *Vlan, vlan*, *vlan*)</li> <li>exclude declaration (!) to exclude items (examples !1-3, !*vlan, !vlan)</li> </ul> Indicate multiple entries by separating each with a comma (,). See Help → Using the Custom Poller Policy Form. |                      |
| Polling Interval 0 Days 0 Hours 1 Minutes 0 Seconds                                                                                                    |                      |
| Done                                                                                                    |                      |

# View the Results of Your Custom Poll

# Step 1: View the Node Collections Associated with Custom Poller Policies

After you configure your Custom Poller Collections, you can view the Custom Poller objects. NNMi identifies these objects as Custom Node Collections.

To view Custom Node Collections:

- 1. Navigate to the Monitoring workspace.
- 2. Select Custom Node Collections.

NNMi displays a table view of all Custom Node Collections that includes:

- The Custom Node Collection status.
- The topology node associated with the Custom Node Collection.
- The Active State for the associated policy.

- The date and time the Status was last modified.
- The name of each policy associated with each Custom Node Collection.
- Discovery information regarding the MIB Expression on each topology node, such as Discovery State, the time stamp when the Discovery State was last modified, and Discovery State Information.

| File Tools Actions Help                                                                                                    |                                                                                                    |
|----------------------------------------------------------------------------------------------------|----------------------------------------------------------------------------------------------------|
| Workspaces                                                                                                    | Custom Node Collection - Custom Node Collections                                                                                                    |
| Incident Management<br>Topology Maps<br>Monitoring<br>Im Non-Normal Node Components<br>Im Non-Normal Cards<br>Im Non-Normal Interfaces<br>Im Not Responding Addresses<br>Im Interface Performance<br>Im Card Redundancy Groups<br>Router Redundancy Groups<br>Im Router Redundancy Groups<br>Im Custom Node Collections<br>Im Custom Polled Instances | Stat       Node       Active State       Status Last Modifie       Policy       Discovery State       Discovery State Last Mar 30, 2010 8:41 PM         Image: Stat       Image: Status Last Modifie       Policy       Discovery State       Discovery State Last Mar 30, 2010 8:41 PM         Image: Status Last Mar 30, 2010 8:41 PM       WindowsUsedDiskSpace       Completed       Mar 30, 2010 8:43:16 PM         Image: Status Last Mar 30, 2010 8:41 PM       WindowsUsedDiskSpace       Completed       Mar 30, 2010 8:43:16 PM |
|                                                                                                    |                                                                                                    |

TIP: The same node name can be listed in the Custom Node Collections view multiple times if it has multiple Custom Poller Collections applied to it. These are not "Nodes" but "Node Collections".

## Step 2: View the Details of a Custom Node Collection

To view the details for a specific Custom Node Collection, click the A Open icon that precedes the Node Collection of interest.

As shown in the example below, you can see any incidents that have been generated, the Status history, Conclusions, and Polled Instances.

| asics                                                            |                              |      | Incidents | 2.85 | IS C | onclusions Custo | m Polled | Instances |               |               |     |
|------------------------------------------------------------------|------------------------------|------|-----------|------|------|------------------|----------|-----------|---------------|---------------|-----|
| lode<br>utive State                                              | cheese                       | 7律 - | 0         | -    |      |                  |          | NA        | 1-1 d 1       | Þ             | N   |
| tatus                                                            | Normal                       |      |           | 1    | Stat | Last State Chan  | - MI     | Node      | Custom Polle  | er Collection | A   |
| olicy                                                            | WindowsUsedDiskSpace         | -    | 52        | 4    | 0    | 12,074,299.392   | .2       | cheese    | DiskStorageUs | ed            | Ai_ |
| iscovery State                                                   | Completed                    |      |           |      |      |                  |          |           |               |               |     |
| iscovery State Last<br>lodified<br>iscovery State<br>information | April 7, 2010 9:40:06 AM MDT | -    |           |      |      |                  |          |           |               |               |     |
|                                                                  |                              | -    | -<br>-    |      |      |                  |          |           |               |               | ž   |

## Step 3: View Details of a Polled Instance

Another useful view is the **Custom Polled Instances** view. The first time the specified MIB variable is discovered, the results appear in a Polled Instance object. The Polled Instance object is updated whenever a change in the MIB Expression's State is detected and includes the most recent polled value that caused the State to change.

NOTE: The Custom Polled Instance value does not necessarily reflect the most recent polled value. It is the value that caused the State change.

To view Custom Polled Instances:

- 1. Navigate to the **Monitoring** workspace.
- 2. Select Custom Polled Instances.

This view allows you to easily see all the Polled Instances that are polled by a specific Custom Poller Collection. For example, you can sort the view based on the MIB variable to see all the Polled Instances for a particular Custom Poller Collection.

This table does not include the Custom Poller Collection Name. However, it lists the names of the MIB Variable being polled. Each collection has only one MIB Expression. Therefore, if you use a unique name for your Custom Poller Collection variables, it is easy to associate the Custom Poller Collection with the MIB Expression.

As shown in the example below, another server has the C drive mapped to MIB Suffix (or instance) .1 rather than .2.

| File Tools Actions Help          | -     |          |          |         |                       |    |           |                          |              |                         |
|----------------------------------|-------|----------|----------|---------|-----------------------|----|-----------|--------------------------|--------------|-------------------------|
| Workspaces                       | Custo | m Polled | i Instar | nce - C | lustom Polled Instanc | es |           |                          |              |                         |
| Incident Management              | 3     | 0        | CIL      |         |                       |    |           |                          |              |                         |
| Topology Maps                    | -     |          | -        |         |                       |    |           |                          |              |                         |
| Monitoring                       |       |          |          | Stat    | Last State Chang      | MI | - Node    | Custom Poller Collection | Active State | State Last Modified     |
| Troubleshooting                  | 10    | 1        | 13       | 8       | 25,809,061.888        | .1 | charisma  | DiskStorageUsed          | Active       | Apr 1, 2010 6:18:05 PM  |
| Inventory                        | 0     | 1        | 13       | 0       | 11,923,087.36         | .2 | cheese    | DiskStorageUsed          | Active       | Apr 3, 2010 9:23:32 AM  |
| Management Mode                  |       | 500      | 1        | 0       | 10,629,169.152        | .2 | cover     | DiskStorageUsed          | Active       | Never                   |
| Incident Browsing                | Г     | 100      | 4        | 0       | 5,500,579.84          | .2 | DEMO-OVPI | DiskStorageUsed          | Active       | Never                   |
| Integration Module Configuration |       | 100      | 13       | 0       | 42,897,698.816        | .2 | dewolf    | DiskStorageUsed          | Active       | Apr 1, 2010 3:16:02 PM  |
| Configuration                    | Г     | 52       | 13       | 0       | 17,283,848.192        | .1 | dexterity | DiskStorageUsed          | Active       | Apr 1, 2010 6:21:46 PM  |
| Communication Configuration      |       | 52       | 4        | 0       | 35,255,386.112        | .2 | dougg     | DiskStorageUsed          | Active       | Apr 1, 2010 6:26:17 PM  |
| Discovery Configuration          | Г     | 122      | 13       | 0       | 39,066,861.568        | .2 | drseattle | DiskStorageUsed          | Active       | Apr 1, 2010 2:20:56 PM  |
| Monitoring Configuration         |       | 50       | 13       | 0       | 12,042.104            | .2 | ENDNODE14 | DiskStorageUsed          | Active       | Mar 30, 2010 8:38:25 PM |
| Custom Poller Configuration      | Г     | 100      | 4        | 0       | 13,277,384.704        | .2 | esxvc     | DiskStorageUsed          | Active       | Apr 1, 2010 6:19:11 PM  |
| A Trap Ecourard Cooling aution   |       | 122      | 28       | 0       | 16,947,322.88         | .2 | etm-bpi   | DiskStorageUsed          | Active       | Apr 1, 2010 6:18:09 PM  |

## Step 4: Evaluate the Results of the Custom Poll

To evaluate the results of our example Custom Poll, trigger the threshold to see the changed State and the generated incident.

1. Copy a few large files onto the disk of the PC to increase the disk usage.

As shown in the example below, copying a few large files onto the disk of the PC causes the Status of the Custom Node Collection to change to Critical.

| () Network Node Mana                                                                                                    | iger                        |                       |              |                       |                      |                 | Uper Narte: system 1                 |
|----------------------------------------------------------------------------------------------------|-----------------------------|-----------------------|--------------|-----------------------|----------------------|-----------------|--------------------------------------|
| File Tools Actions Help                                                                                                    | Cartana and an and a second | an a strangered       |              |                       |                      |                 |                                      |
| Workspaces                                                                                                    | Custom Node Collec          | tion - Custom Node Co | lections     |                       |                      |                 |                                      |
| Incident Management<br>Transions Mana                                                                                                    | 00                          | *                     |              |                       |                      |                 | N                                    |
| Monitoring                                                                                                    | D                           | Stat VNode            | Active State | - Status Last Modifie | Policy               | Discovery State | Discovery State Last * Discovery Sta |
| Non-Normal Node Components     Non-Normal Cards     Non-Normal Interfaces     Non-Normal Nodes     Not Responding Addresses     Distratice Performance     Card Redundancy Groups     Node Groups     Node Groups     Custom Node Collections     Custom Node Collections     Custom Node Collections |                             | 0 dheese              | Active       | Mar 31, 2010 10:09 PM | WindowsUsedDiskSpace | Completed       | Apr 1, 2010 3:43:12 PM               |

NOTE: The Custom Node Collection Status is not necessarily equivalent to the Status of the Source Node.

2. Open the Custom Poller Collection to see that the value of hrStorageUsed is above the **High** Value threshold. (This is the value that triggered the State change.)

| 🕘 Custom Node Collection : "com.hp.ov.nms.model.core.Node{discover;    | yLastCompleted = 5at Apr 03 09:43:09 MDT 2010, discoveryState = Discover 💶 💌           |
|------------------------------------------------------------------------|----------------------------------------------------------------------------------------|
| bttp://deploywin2.cnd.hp.com/nnm/protected/api.jsp?cmd=showForm&entity | /ClassName=com.hp.ov.nms.custompoller.model.CPnode&id=2147775061&binderId=ConsoleBir 🏠 |
| File View Tools Actions Help                                           |                                                                                        |
|                                                                        | Custom Node Collection                                                                 |
| Basics                                                                 | Incidents Status Conclusions Custom Polled Instances                                   |
| Node cheese                                                            | <b>□ [1 - 1 of 1</b>                                                                   |
| Active State Active                                                    | Chall Last Chall Milling                                                               |
| Status Critical                                                        | Stat Last State Lhan MI Node Lustom Poller Loli                                        |
| Policy WindowsUsedDiskSpace 🗊 🕶                                        | 🛅 🖾 12,967,661.568 .2 cheese DiskStorageUsed 🔼                                         |
| Discovery State Completed                                              |                                                                                        |
| Discovery State Last April 3, 2010 9:43:09 AM MDT<br>Modified          | 2                                                                                      |
| Discovery State<br>Information                                         |                                                                                        |
|                                                                        |                                                                                        |
|                                                                        |                                                                                        |
|                                                                        |                                                                                        |
|                                                                        |                                                                                        |

3. Navigate to the Incidents tab to see that an incident was generated.

| Ø Network Node Mana                                                        | ger User Name: system: User Role: Adm |
|----------------------------------------------------------------------------|---------------------------------------|
| File Tools Actions Help                                                    |                                       |
| Workspaces                                                                 | Incident - Open Key Incidents         |
| Incident Management<br>Open Key Incidents<br>Unassigned Open Key Incidents | Last Week  <                          |
| *** My Open Incidents                                                      |                                       |

The Incident message presents the various names used in creating the Custom Poller Collection. You can change this message by editing the Incident Configuration.

- 4. Select Configuration > Incident Configuration.
- 5. Select Management Event Configuration.
- 6. Click the CustomPollCritical incident configuration.

HP Network Node Manager i Software Step-by-Step Guide to Custom Poller

7. To view the listing of possible Custom Attributes, open a Custom Poller incident and select the **Custom Attributes** tab.

| 🛓 🔡 🧏 Save and                                              | l Close 🗙 Delete Incident 🚱                                                         |                   |                       |                   |           |                                | Incid   |
|-------------------------------------------------------------|-------------------------------------------------------------------------------------|-------------------|-----------------------|-------------------|-----------|--------------------------------|---------|
| asics                                                       |                                                                                     | Genera            | Correlated Parent     | s Correlated (    | hildren O | ustom Attributes Diagnostic    | :s      |
| Message                                                     |                                                                                     | Registr           | ation                 |                   |           |                                |         |
| WindowsUsedDiskSpace/I<br>((hrStorageUsed / 1000)<br>:tate. | DiskStorageUsed for variable DiskStora(<br>* hrStorageAllocationUnits)) is in the C | geUsed<br>RITICAL |                       |                   |           | 1 - 8 of 8                     |         |
|                                                             |                                                                                     |                   | ▲ Name                |                   | Туре      | Yalue                          |         |
| )evency                                                     |                                                                                     |                   | cia.customp           | oller.collection  | String    | DiskStorageUsed                | <u></u> |
| monty<br>Seconda Chaba                                      | None -                                                                              |                   | cia.customp           | oller.lastValue   | String    | 12,967,661.568                 |         |
| irecycle State                                              | Registered                                                                          |                   | cia.customp           | oller.policy      | String    | WindowsUsedDiskSpace           |         |
| ource Node                                                  |                                                                                     |                   | cia.customp           | oller.state       | String    | CRITICAL                       |         |
| iource Node                                                 | cheese                                                                              |                   | 📔 🔼 cia.customp       | oller.variable.de | : String  |                                |         |
| iource Object                                               | WindowsUsedDiskSpace                                                                | · E               | 📔 🔼 cia.customp       | oller.variable.e> | String    | ((hrStorageUsed / 1000) *      | hrSt    |
|                                                             |                                                                                     |                   | 📔 🔼 cia.customp       | oller.variable.na | : String  | DiskStorageUsed                |         |
| Assigned To                                                 |                                                                                     |                   | com.hp.ov.            | nms.apa.sympto    | : String  | PolledInstanceCritical         |         |
| otes                                                        |                                                                                     |                   |                       | N                 |           |                                |         |
| 0123                                                        |                                                                                     |                   |                       | И                 |           |                                |         |
| lotes                                                       |                                                                                     |                   |                       |                   |           |                                |         |
|                                                             |                                                                                     |                   |                       |                   |           |                                |         |
|                                                             |                                                                                     |                   |                       |                   |           |                                |         |
|                                                             |                                                                                     |                   |                       |                   |           |                                |         |
|                                                             |                                                                                     |                   |                       |                   |           |                                |         |
|                                                             |                                                                                     |                   |                       |                   |           |                                |         |
|                                                             |                                                                                     |                   |                       |                   |           |                                | -       |
|                                                             |                                                                                     | •                 |                       |                   |           |                                |         |
|                                                             |                                                                                     |                   |                       |                   |           |                                |         |
|                                                             |                                                                                     | Upo               | lated: 4/3/10 9:56:14 | AM   Total: 8     | Selected: | U   Filter: OFF   Auto refresh | : OFF   |
|                                                             |                                                                                     |                   |                       |                   |           |                                |         |

- 8. For example, to display the most recent value that caused the Custom Node Collection Status to change, you might want to include the Custom Attribute **cia.LastValue** in your message.
- 9. To verify that the Status of the Source Node has changed to Critical, open the Source Node or select a Node View or Map.

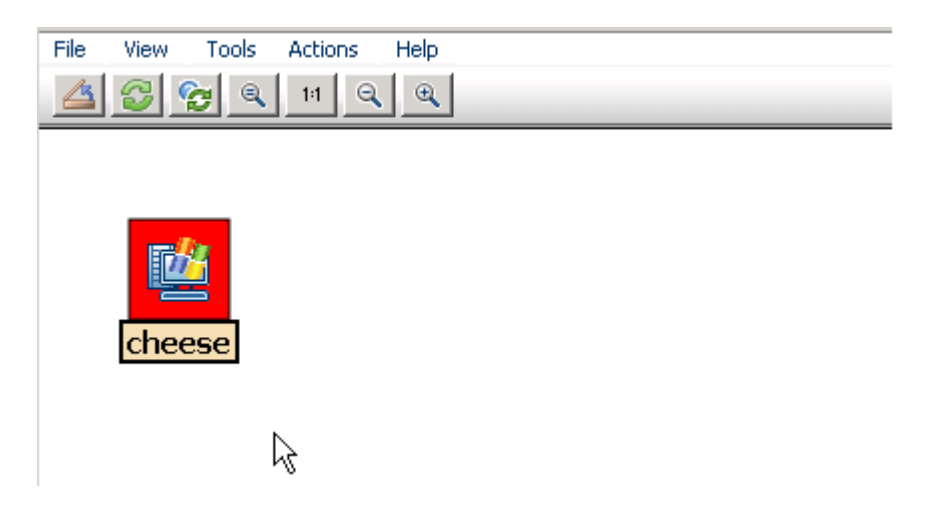

After you verify that the Custom Poll is successful and NNMi properly indicates that the disk space is Critical, return the disk to its previous State.

10. Delete the large file from the PC.

11. Verify the Custom Node Collection's Status has returned to Normal, by opening the Custom Node Collection form and navigating to the **Status** tab.

|                                                                    |                              | Custom Node Collection                                                                                                    |
|--------------------------------------------------------------------|------------------------------|----------------------------------------------------------------------------------------------------|
| Basics                                                             |                              | Incidents Status Conclusions Custom Polled Instances                                                                                                    |
| Node                                                               | cheese 🔐 -                   | Overall Status                                                                                                    |
| Active State<br>Status                                             | Active<br>Normal             | Status Normal<br>Status Last Modified April 3, 2010 10:02:06 AM MDT                                                                                                    |
| Policy                                                             | WindowsUsedDiskSpace         |                                                                                                    |
| Discovery State                                                    | Completed                    | Status History                                                                                                    |
| Discovery State Last<br>Modified<br>Discovery State<br>Information | April 3, 2010 9:43:09 AM MDT |                                                                                                    |
|                                                                    |                              | Image: Constraint of the state of the state of |

12. Verify that the incident has been closed by returning to the Incident form for the generated incident.

| J I                                                                                                    |                                                                                                    |
|----------------------------------------------------------------------------------------------------|----------------------------------------------------------------------------------------------------|
| File View Tools Actions Help                                                                                                    |                                                                                                    |
| 🚈 📓 😼 Save and Close 🗙 Delete Incident                                                                                                    | Incident                                                                                                    |
| Basics                                                                                                    | General Correlated Parents Correlated Children Custom Attributes Diagnostics                                        |
| Message                                                                                                    | Registration                                                                                                    |
| WindowsUsedDiskSpace/DiskStorageUsed for variable DiskStorageUsed<br>(((hrStorageUsed / 1000) * hrStorageAllocationUnits)) is in the CRITICAL | Details                                                                                                    |
| state.                                                                                                    | Name CustomPollCritical                                                                                             |
| Severity Critical                                                                                                    | Category Performance 💌                                                                                              |
| Priority None                                                                                                    | Family Custom Poller                                                                                                |
| Lifecycle State Closed                                                                                                    | Origin NINMi                                                                                                    |
|                                                                                                    | Correlation Nature Root Cause                                                                                       |
| Source Node cheese                                                                                                    |                                                                                                    |
| Source Object WindowsUsedDiskSpace                                                                                                    | Duplicate Count 0                                                                                                   |
|                                                                                                    | RCA Active                                                                                                    |
| Assigned To                                                                                                    | Correlation Notes                                                                                                   |
|                                                                                                    | Incident duration: 17 minutes, 51 seconds, 360 ms<br>Time incident detected: Saturday, April 3, 2010 9:44:15 AM MDT |
| Netes                                                                                                    | Time incident resolved: Saturday, April 3, 2010 10:02:06 AM MDT.                                                    |
| Notes                                                                                                    | Incident cancelled by: CustomPollNormal.                                                                            |
| Notes                                                                                                    |                                                                                                    |
|                                                                                                    | First Occurrence Time April 3, 2010 9:44:15 AM MDT                                                                  |
|                                                                                                    | Last Occurrence Time April 3, 2010 9:44:15 AM MDT                                                                   |
|                                                                                                    | Origin Occurrence April 3, 2010 9:44:15 AM MDT                                                                      |
| I                                                                                                    | Time                                                                                                    |
|                                                                                                    |                                                                                                    |

10. Return to the Custom Polled Instances view to verify the value of the MIB Expression is below the **High State** threshold.

| 🧑 Network Node Manag                                                | jer u                                                                                                    |
|---------------------------------------------------------------------|----------------------------------------------------------------------------------------------------|
| File Tools Actions Help                                             |                                                                                                    |
| Workspaces                                                          | Custom Polled Instance - Custom Polled Instances                                                                                                    |
| Incident Management<br>Topology Mans                                |                                                                                                    |
| Monitoring                                                          | 🗖 Stat Last State Chance MI 🛛 🖓 Node 🛛 Custom Poller Collection Active State Last Modified                                                                                                    |
| Non-Normal Node Components                                          | Image: Second second second |
| <ul> <li>Non-Normal Interfaces</li> <li>Non-Normal Nodes</li> </ul> | 6                                                                                                    |
| Not Responding Addresses                                            |                                                                                                    |
| Interface Performance     Card Redundancy Groups                    |                                                                                                    |
| Router Redundancy Groups                                            |                                                                                                    |
| Node Groups                                                         |                                                                                                    |
| Custom Node Collections                                             |                                                                                                    |
| Custom Polled Instances                                             |                                                                                                    |

11. After completing your initial testing, set the poll rate back to the desired value; for example, 5 minutes.

# Export the Custom Poller Collection

NNMi enables you to store all the Custom Poller samples to a Command Separated Values (CSV) file.

To enable this feature, check to enable **Export Custom Poller Collection**. This causes NNMi to generate CSV files for each collection.

Note: The exported CSV file contains all samples, not just the samples that trigger a state change.

The CSV files are located in the following directory:

%NnmDataDir%/shared/nnm/databases/custompoller/export/final

The %NnmDataDir% location depends on your operating system:

Windows 2008

```
%NnmDataDir% =
<drive>\ProgramData\HP\HP BTO Software\
```

Windows 2003

```
%NnmDataDir% =
<drive>\Documents and Settings\All Users\Application Data\HP\HP BTO
Software\
```

#### UNIX

\$NnmDataDir = /var/opt/OV/

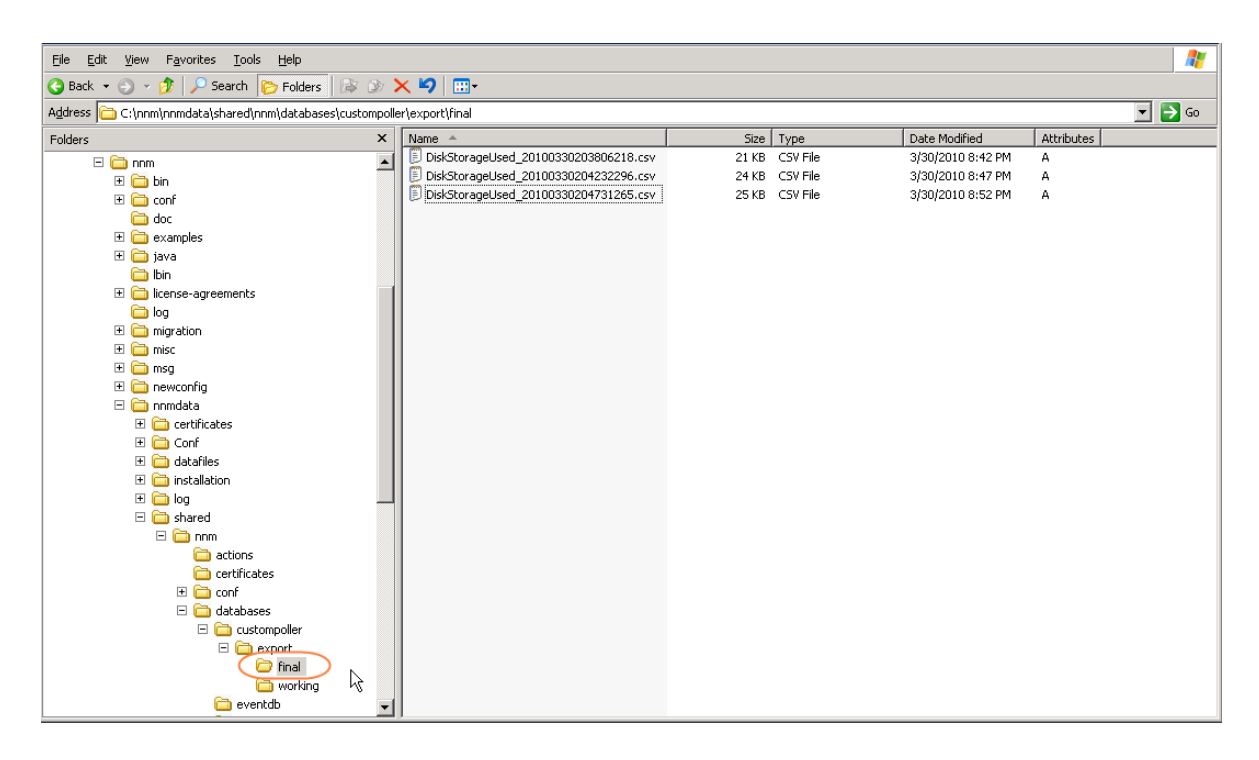

The CSV files can be imported into Microsoft Excel for easy viewing and graphing.

| 2                                                                               | A                                                                                                    | 8                                             | C                                                           |                           | D                                    | E                | F     | G   | н        |  |
|---------------------------------------------------------------------------------|----------------------------------------------------------------------------------------------------|-----------------------------------------------|-------------------------------------------------------------|---------------------------|--------------------------------------|------------------|-------|-----|----------|--|
| 21                                                                              | B DiskStorageUsed_20100403102732859.csv:0d6b5062-f6d1-44ca-b9dd-113165ae9                                                                                         | 9c 15.2.127.135                               | cheese.cnd.hp.com                                           | ((.1.3.6.1.2.1.25.2.3.1.  | 6/1000) * .1.3.6.1.2.1.25.2.3.1.4)   | 1270312174234.00 | 31250 | 0.2 | 11928150 |  |
| 21                                                                              | 9 DiskStorageUsed_20100403102732859.csv:0d6b5062-f6d1-44ca-b9dd-113165ae9                                                                                         | 9c 15.2.127.13                                | cheese.cnd.hp.com                                           | ((.1.3.6.1.2.1.25.2.3.1.  | 6 / 1000) * .1.3.6.1.2.1.25.2.3.1.4) | 1270312202984.00 | 28750 | 0.2 | 11928150 |  |
| 22                                                                              | DiskStorageUsed_20100403102732859.csv:0d6b5062-f6d1-44ca-b9dd-113165ae9                                                                                           | 9c 15.2.127.13                                | 6 cheese.cnd.hp.com                                         | ((.1.3.6.1.2.1.25.2.3.1.) | 6/1000) * .1.3.6.1.2.1.25.2.3.1.4)   | 1270312232984.00 | 30000 | 0.2 | 11928150 |  |
| 22                                                                              | 1 DiskStorageUsed_20100403102732859.csv:0d6b5062-f6d1-44ca-b9dd-113165ae9                                                                                         | 9c 15.2.127.13                                | 5 cheese.cnd.hp.com                                         | ((.1.3.6.1.2.1.25.2.3.1.  | 5 / 1000) * .1.3.6.1.2.1.25.2.3.1.4) | 1270312262984.00 | 30000 | 0.2 | 11928150 |  |
| 22                                                                              | 2 DiskStorageUsed_20100403102732859.csv:0d6b5062-f6d1-44ca-b9dd-113165ae9                                                                                         | 9c 15.2.127.13                                | 5 cheese.cnd.hp.com                                         | ((.1.3.6.1.2.1.25.2.3.1.  | 6 / 1000) * .1.3.6.1.2.1.25.2.3.1.4) | 1270312292984.00 | 30000 | 0.2 | 11928150 |  |
| 22                                                                              | 3 DiskStorageUsed_20100403102732859.csv:0d6b5062-f6d1-44ca-b9dd-113165ae9                                                                                         | 9c 15.2.127.13                                | 5 cheese.cnd.hp.com                                         | ((.1.3.6.1.2.1.25.2.3.1.  | 6/1000) * .1.3.6.1.2.1.25.2.3.1.4)   | 1270312324218.00 | 31234 | 0.2 | 11928228 |  |
| 22                                                                              |                                                                                                    |                                               |                                                             |                           |                                      |                  |       |     |          |  |
| 22                                                                              | 5                                                                                                    |                                               |                                                             |                           |                                      |                  |       |     |          |  |
| 22<br>22<br>22<br>23<br>23<br>23<br>23<br>23<br>23<br>23<br>23<br>23<br>23<br>2 | 6   1340000<br>7   1320000<br>9   1280000<br>0   1280000<br>1   1260000<br>1   1200000<br>2   1200000<br>3   1200000<br>4   1200000<br>6   1360000<br>6   1340000 |                                               |                                                             | Series1                   |                                      |                  |       |     |          |  |
| 23<br>23<br>24                                                                  | 8                                                                                                    | 214<br>214<br>285<br>285<br>356<br>427<br>428 | 569<br>540<br>731<br>732<br>732<br>853<br>924<br>924<br>925 | 1208                      |                                      |                  |       |     |          |  |

# Create the Report Groups from Custom Collections

NOTE: The Report Groups feature is enabled only if you have the license for iSPI Performance for Metrics 9.00.

To create as a Report Group from a Custom Collection:

- 1. Navigate to the **Configuration** workspace.
- 2. Select Custom Poller Configuration.
- 3. Navigate to the Report Groups tab.

| File View Tools Actions Help                                                                                                    |                                                                                                    |
|----------------------------------------------------------------------------------------------------|----------------------------------------------------------------------------------------------------|
| 🔄 🛅 🏂 Save and Close                                                                                                    | Custom Poller Configuration                                                                                                    |
| Note: When you save a Custom Poller Collection configuration, each<br>associated Policy changes to Active State "Suspended". To make a Policy<br>active, access the Custom Poller Configuration: Policies tab, open each<br>associated Policy, and change the Active State to "Active". | Custom Poller Collections Policies Report Groups Report Groups are used to define which custom poller collections are reported to the NNM |
| Global Control                                                                                                    | Caution:                                                                                                    |
| Enable Custom Poller                                                                                                    | data associated with the Report Group.                                                                                                    |
|                                                                                                    | ► ► ► ► ► ► ► ► ► ► ► ► ► ► ► ► ► ► ►                                                                                                    |

 In the Name attribute, enter the report name that you want to appear in the iSPI Performance for Metrics reports tab.

| File     View     Tools     Actions     Help       Image: Construction of the second construction of the second construction of the sec | . Report Gr                                                                                                    |
|----------------------------------------------------------------------------------------------------|----------------------------------------------------------------------------------------------------|
| Basics<br>Name TestReport1                                                                                                    | Report Collections         Caution:         Deleting a Report Collection will remove all historical iSPI Performance for Metrics data         associated with the Report Collection.         Image: Collection will remove all historical iSPI Performance for Metrics data         associated with the Report Collection.         Image: Collection will remove all historical iSPI Performance for Metrics data         Associated with the Report Collection.         Image: Collection will remove all historical iSPI Performance for Metrics data         Image: Collection will remove all historical iSPI Performance for Metrics data         Image: Collection will remove all historical iSPI Performance for Metrics data         Image: Collection will remove all historical iSPI Performance for Metrics data         Image: Collection will remove all historical iSPI Performance for Metrics data         Image: Collection will remove all historical iSPI Performance for Metrics data         Image: Collection will remove all historical iSPI Performance for Metrics data         Image: Collection will remove all historical iSPI Performance for Metrics data         Image: Collection will remove all historical iSPI Performance for Metrics data         Image: Collection will remove all historical iSPI Performance for Metrics data         Image: Collection will remove all historical iSPI Performance for Metrics data         Image: Collection will remove all historical iSPI Performance for Metrics data |

- 5. Click the 🔁 New icon to add a new Report Collection.
- 6. Select the Custom Poller Collection for which you want the data to be reported.
- 7. Select the type of data on which you want to report.

HP Network Node Manager i Software Step-by-Step Guide to Custom Poller

| File       View       Tools       Actions       Help         Image: Save and Close       Image: Save and Close       Image |
|----------------------------------------------------------------------------------------------------|
| Basics<br>Custom Poller<br>Collection<br>Report Data Type<br>Gauge<br>Percent<br>Counter                                                                                                    |

- 8. Click **Save and Close** on each of the Custom Poller configuration forms.
- 9. Wait for 15 to 30 mins and select Actions → Reporting Menu.

As shown in the following example, iSPI Performance for Metrics created the additional tab:

| 🧑 🛛 NNM iSPI Pe                                                                                                    | erformance               |                    | Re                       | eport Menu              |
|----------------------------------------------------------------------------------------------------|--------------------------|--------------------|--------------------------|-------------------------|
| Help                                                                                                    |                          |                    |                          |                         |
| Report Links                                                                                                    |                          |                    |                          |                         |
| BI Server Portal                                                                                                    |                          |                    |                          |                         |
| Network Topology S                                                                                                    | elf Diagnostics Interfac | e Health Component | Health IP Multicast_Flow | v                       |
| IP Multicast Interface                                                                                                    | MPLS LSR_Node L3 \       | /PN_VRF MPLS LSR_I | nterface Avaya IP Telep  | hony CDR Cisco IP       |
| TestReport1                                                                                                    |                          |                    |                          |                         |
| Calendar<br>D W M<br>+<br>+<br>Commence of the second<br>Commence of the second<br>Com | Chart Detail             | Heat Chart         | Managed Inventory        | Most Changed<br>H D W M |
|                                                                                                    |                          |                    |                          |                         |

d) Select the H option (Hourly) of the Top N report to see the results.

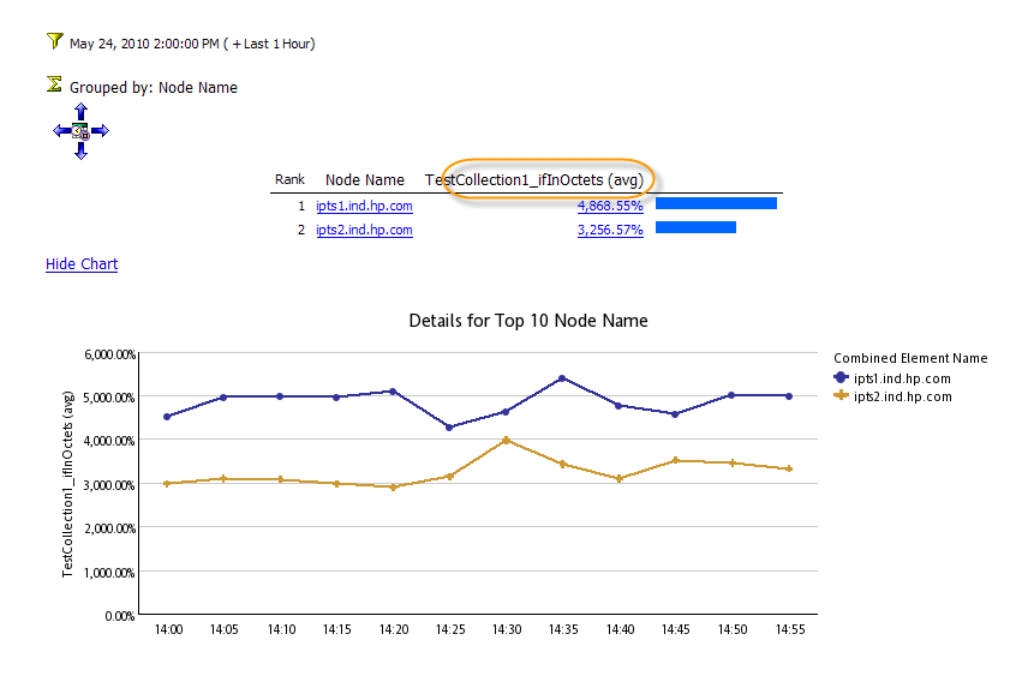

# Troubleshooting Tips

NNMi provides feedback on common errors. This section describes some common types of feedback.

For Custom Poller Collections, NNMi supports queries of the following types (as defined in the MIB). Watch for possible aliases on the types.

| Supported MIB Expression Type | Supported MIB Filter Variable Type |
|-------------------------------|------------------------------------|
| INTEGER, Integer32            | INTEGER, Integer32                 |
| Unsigned32                    | Unsigned32                         |
| Counter, Counter32, Counter64 | Gauge, Gauge32                     |
| Gauge, Gauge32                | OCTET STRING                       |
| TimeTicks                     | IpAddress                          |
| OCTET STRING                  |                                    |

If you set up a Custom Poller Collection using a MIB Expression or MIB Filter Variable of an unsupported type, NNMi displays an error in the Discovery State. NNMi also provides some additional information about the failure in the Discovery Information attribute.

|   | Custor | n Poller | Node - Custom | Node Collection | ns     |                      |                 |                                                                                          |   |
|---|--------|----------|---------------|-----------------|--------|----------------------|-----------------|------------------------------------------------------------------------------------------|---|
|   |        | 2        | 0 🔨 🖗         |                 |        |                      |                 | 1-4 of 4                                                                                 | N |
|   |        |          | Status        | 🔺 Node          | Active | Policy               | Discovery State | Discovery Information                                                                    |   |
|   |        |          | 🔼 📀           | KSMITH32        | Active | WindowsUsedDiskSpace | Completed       |                                                                                          | - |
|   |        |          | 🔼 🖉           | KSMITH32        | Active | StorageType          | Failed <        | Custom Poller does not support MIB type found for MIB Poll variable .1.3.6.1.2.1.25.2.1. | • |
|   |        |          | 🔼 📀           | fcov-wadmir     | Active | WindowsUsedDiskSpace | Completed       |                                                                                          |   |
|   |        |          | 🔼 🖉           | fcov-wadmir     | Active | StorageType          | Failed          | Custom Poller does not support MIB type found for MIB Poll variable .1.3.6.1.2.1.25.2.1. | • |
| I |        |          |               |                 |        | k<br>k               |                 |                                                                                          |   |

If no Polled Instances pass the defined filter, you also see a notification in the Discovery Information attribute.

| Cu | stom | Poller | Node       | - Custom I | Node Collection | าร     |                      |                 |                                                                                                    |  |
|----|------|--------|------------|------------|-----------------|--------|----------------------|-----------------|----------------------------------------------------------------------------------------------------|--|
| 4  | 3    | 3      | <u>)</u> ( | ا 😤 ا      | -4-             | _      |                      |                 | ₩ ◀ 1-2of2                                                                                                    |  |
| Г  | 1    | 1      |            | Status     | ▲ Node          | Active | Policy               | Discovery State | Discovery Information                                                                                                    |  |
| Γ  |      |        |            | 0          | KSMITH32        | Active | WindowsUsedDiskSpace | Completed       | Information: no MIB instances were found on this node with MIB Filter + J:*                                                                                                    |  |
| Г  | 1    |        |            | 0          | fcov-wadmir     | Active | WindowsUsedDiskSpace | Completed <     | Information: no MIB instances were found on this node with MIB Filter + J:*>>                                                                                                    |  |
|    |      |        |            |            |                 |        |                      |                 | Real Provide American Science Provide American Science Provide American |  |
|    |      |        |            |            |                 |        |                      |                 |                                                                                                    |  |

Custom Poller log messages can be found in the nnm.\*.log and nnm-trace.\*.log files.